資料2

### 現状の道路関係情報に係るデジタル化の確認方法

国土交通省の「特殊車両通行許可オンライン申請 特殊車両 通行許可システム」から「道路情報便覧付図表示システム」 をインストールし確認して下さい。

特殊車両通行許可オンライン申請 特殊車両通行許可システム http://www.tokusya.ktr.mlit.go.jp/PR/download/index.html

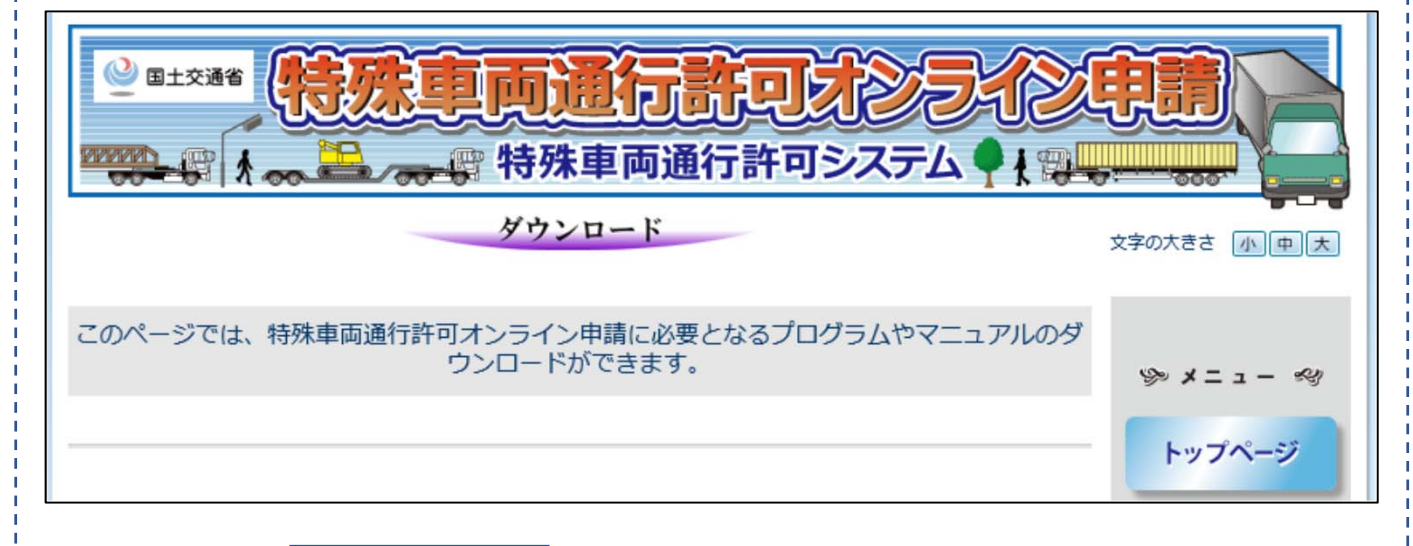

下にスクロールして下さい。

### 「道路情報便覧付図表示システム」(インストーラ)をクリッ クして下さい。

| <u>便覧更新データ [mdb]</u>          | Ver.191028 | 用の方)の最新(2019/10/28加時点)の追述情報が収録されたデータ更新用のファイルを提供します。                                                         | はなオンライン申請について      |
|-------------------------------|------------|----------------------------------------------------------------------------------------------------|--------------------|
| <u>道路情報便覧付図表示シスム (インストーラ)</u> | V20190901  | 特殊車両通行許可申請における通行経路を地図上で作成<br>するプログラムです。<br>※新バージョン(★許可不要区間対応版)の道路情報便<br>覧付図表示システムについては、こちらよりセットアッ<br>プください。 | 代理申請について 各種ダウンロード  |
| 道路情報便覧付図表示シス<br>ム用便覧更新データ [md | Ver.190901 | 道路情報便覧付図表示システム(注意:V20190331版<br>からV20190701版までをご利用の方)の最新(2019/<br>8/27版時点)の道路情報が収録されたデータ更新用の<br>ファイルを提供します。 | 皆作マニュアル、オフラインツール、地 |

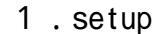

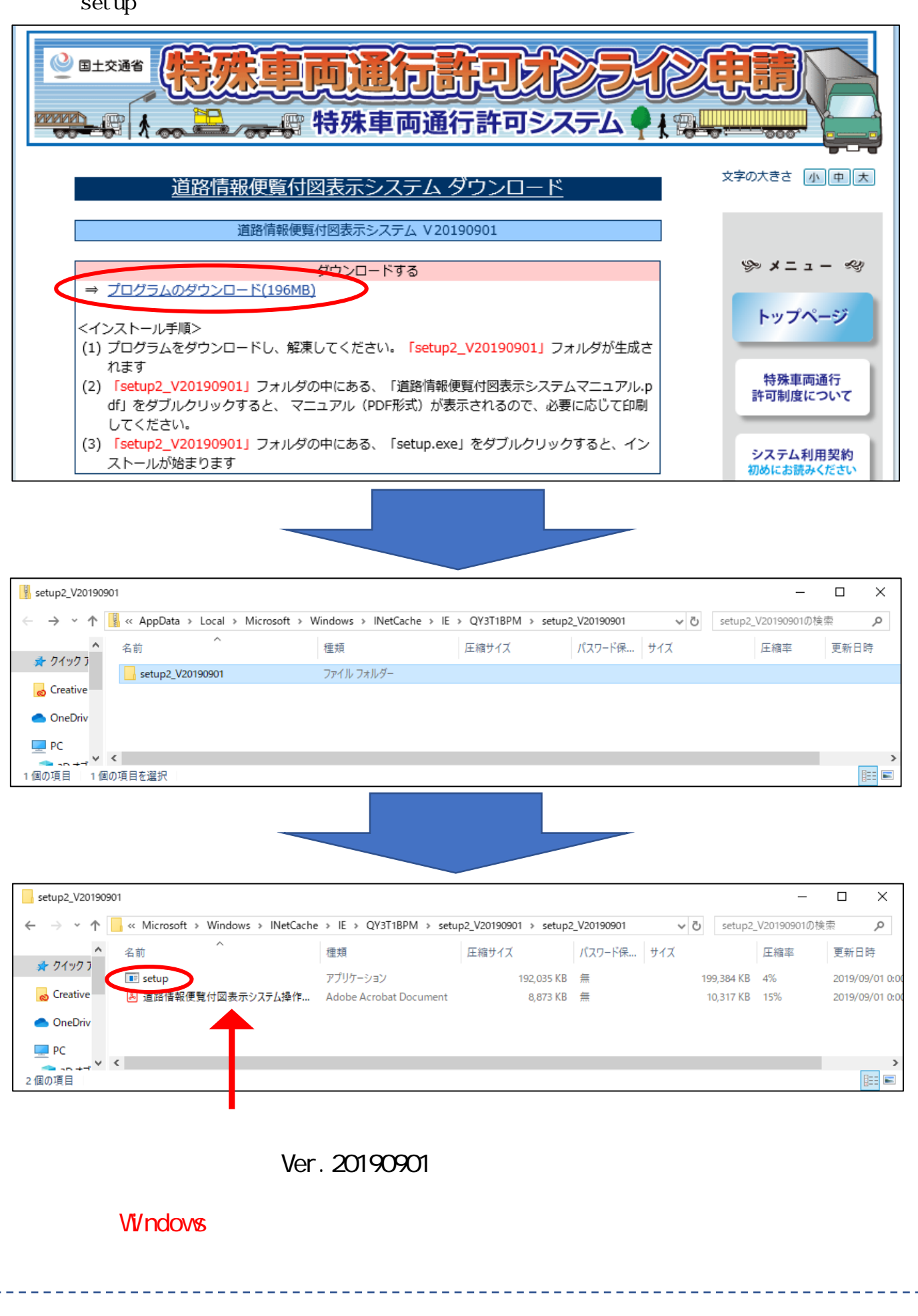

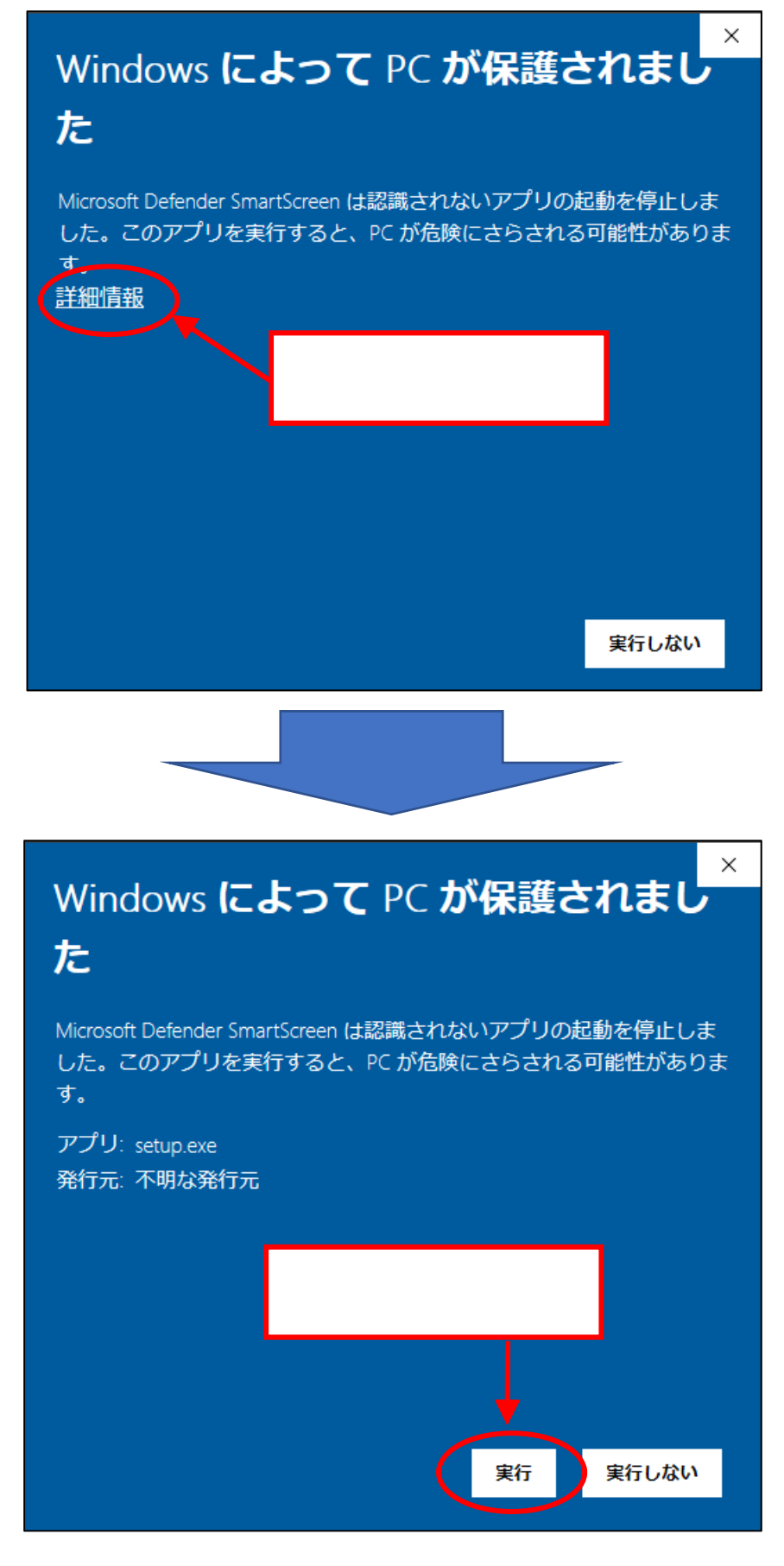

実行をクリックするとインストール画面が起動します。

## 2. インストール開始画面です。通常はそのまま次へを押して進みます。

| 道路情報便覧付図表示システム - InstallShield | Wizard                                                                                                | × |
|--------------------------------|----------------------------------------------------------------------------------------------------|---|
|                                | 道路情報便覧付図表示システム セットアッフ*へようこそ                                                                           |   |
|                                | このフロゲラムは、道路情報便覧付図表示システムをコンピュータ<br>にインストールします。このセットアップ・フロケラムを実行する前に、すべての<br>Windowsフロゲラムを終了することを推奨します。 |   |
|                                | < 戻る(B) 次へ (N)> キャンセル                                                                                 |   |

図 1 - 1 ようこそ画面

3.インストール先を指定します。デフォルトでは「C:¥道路情報 便覧付図表示シス テム Ver.20190901」にインストールします 。通常はそのまま次へを押して進みます。

|                | 道路情報便覧付図表示システムのクレストール先:<br>C.¥道路情報便覧付図表示システム | 変更( <u>C</u> ) |
|----------------|----------------------------------------------|----------------|
|                |                                              |                |
|                |                                              |                |
|                |                                              |                |
| rstallShield — | < 戻る(B)                                      | /x^ (N)> ++>th |
|                | 図 1 - 2 インストール先選択画面                          |                |

\_ \_ \_ \_ \_ \_

| 路情報便覧付図表示システム - InstallShield Wizard |                     |                   |
|--------------------------------------|---------------------|-------------------|
| インストール準備の完了<br>インストールを開始する準備が整いました。  |                     | 4                 |
| [インストール]をクリックしてインストールを開始してください。      |                     |                   |
|                                      |                     |                   |
|                                      |                     |                   |
| restallShield                        |                     |                   |
| nstallShield                         | く戻る( <u>B</u> ) (ソス | ŀ−ル <b>キ</b> ャンセル |

#### 図 1-3 インストール準備完了画面

# システムに必要なファイルをハードディスクにコピーしています。しばらくお待ちください。

|                   |              |           |             |            | 27    |
|-------------------|--------------|-----------|-------------|------------|-------|
| 27557)" x7-9x     | ¢            |           |             |            |       |
|                   |              |           | + () = 1    |            |       |
| InstallShield Wiz | ard は 追路情報開発 | 「打図表示システム | をインストールしていま | ; <b>a</b> |       |
|                   |              |           |             |            |       |
| インストール中           |              |           |             |            |       |
| C:¥¥Map_B¥Ma      | ip_Dat¥Gaiku |           |             |            |       |
|                   |              |           |             |            |       |
| -                 |              |           |             |            |       |
|                   |              |           |             |            |       |
|                   |              |           |             |            |       |
|                   |              |           |             |            |       |
| 1051 - 1 1        |              |           |             |            |       |
| allShield ———     |              |           |             |            |       |
| allShield ———     |              |           |             |            | キャンセル |
| allShield ———     |              |           |             |            | キャンセル |
| allShield ———     | 図 1 -        | - 4 セットアッ | ップ進行中画面     |            | キャンセル |

6.最後に完了をクリックしてセットアップを<mark>完了</mark>させてください。 以上でインストールは完了です。

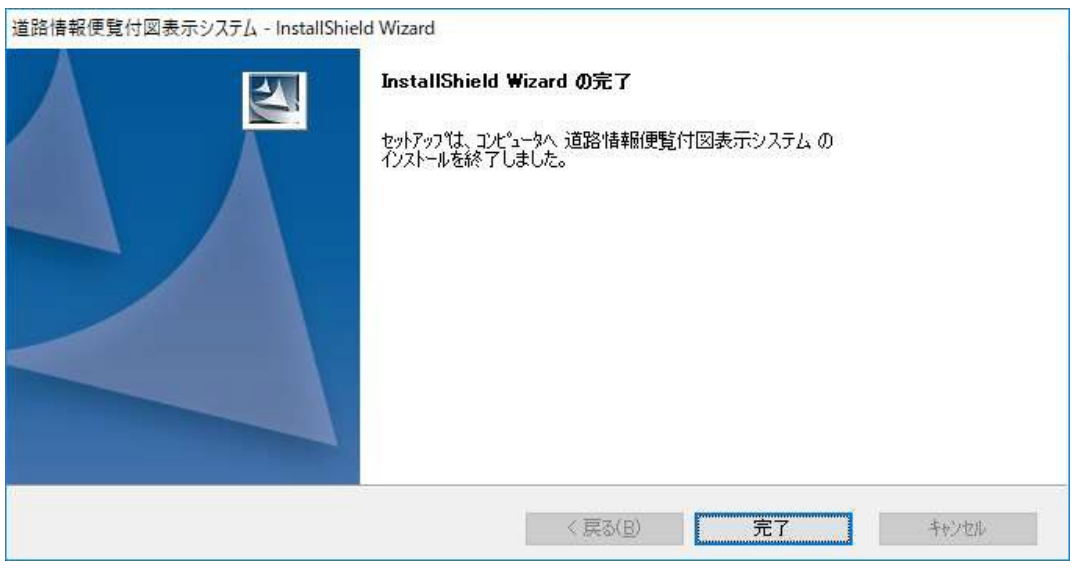

#### 図 1 - 5 セットアップ完了画面

7.システムの起動

[スタート] [道路情報便覧付図表示システム] [道路情報便覧 付図表示システム Ver.20190901]を選択して、アプリケーションを 起動してください。

|       | t                                |                 | 2              | <b>ス</b> ップ |
|-------|----------------------------------|-----------------|----------------|-------------|
|       |                                  |                 | 5              |             |
|       | 111 電卓                           | Microsoft Store | Microsoft Edge |             |
| 8     | <u>?</u> <sub>問い合わせ</sub> 2.これをク | リック             | 木曜日            | C (         |
| ۵     | 道路情報便覧表表 ジステムV201909 ×<br>新規     |                 | 9              | Surface     |
|       | 道路情報便覧付図表示システム へ<br>新規           | ボイスレコーダー        |                |             |
| -<br> | 道路情報便覧付図表示システム Ver<br>新規         | 3.これをクリ         | ック             |             |
| ~~~~  | (‡                               |                 | 東京             |             |
| ٢     | <u> ビデオ エディター</u>                | 電卓 付箋           | 14             |             |
|       | C → C → 1 . これをク!                | ノック 💁           |                |             |

#### 図 1 - 6 システムの起動方法を示した画面(Windows 1 0 の場合)

8.初回起動時には地域選択画面が表示されます。県にマウスカ ーソルをもっていく と選択される県の色が反転します。その 状態でクリックします。

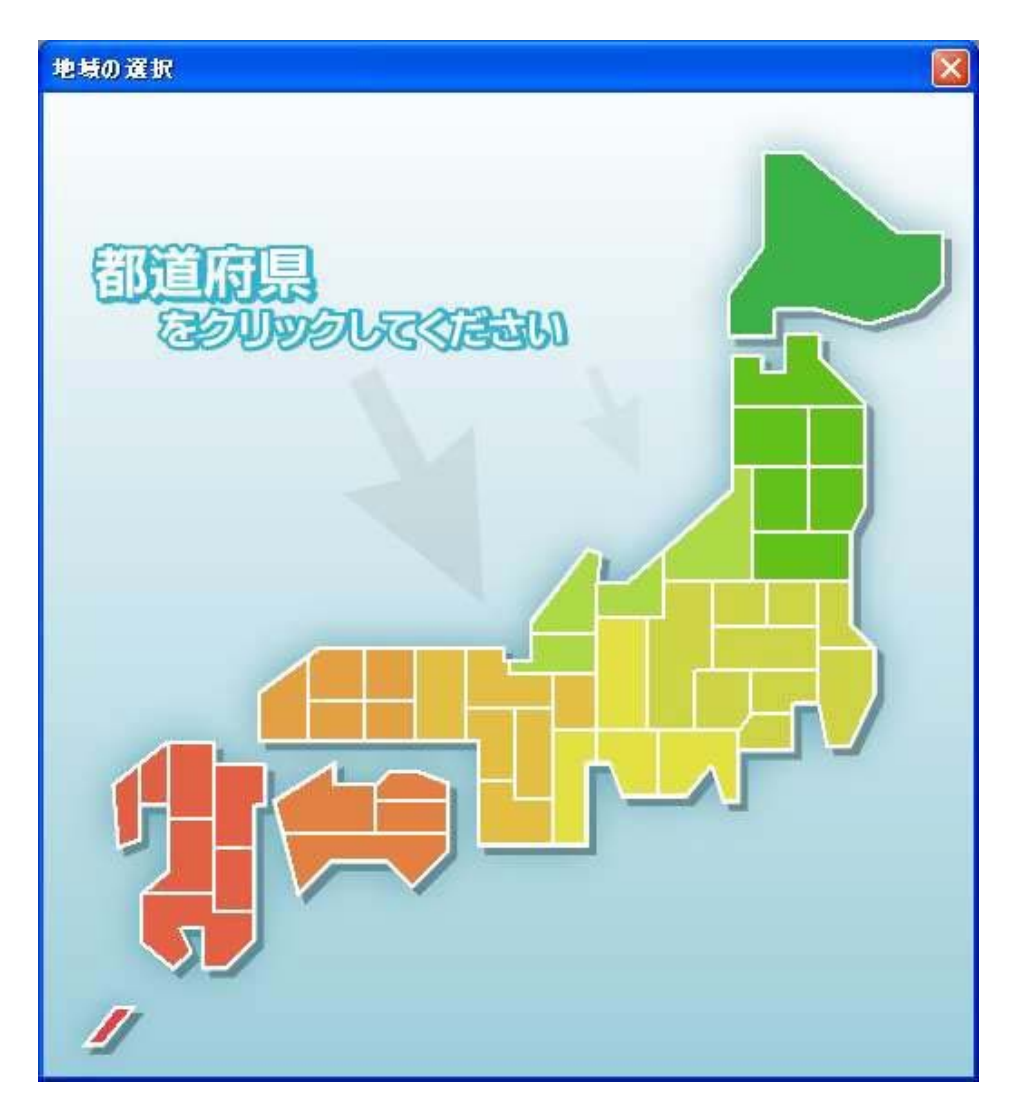

図 1 - 7 地域選択画面

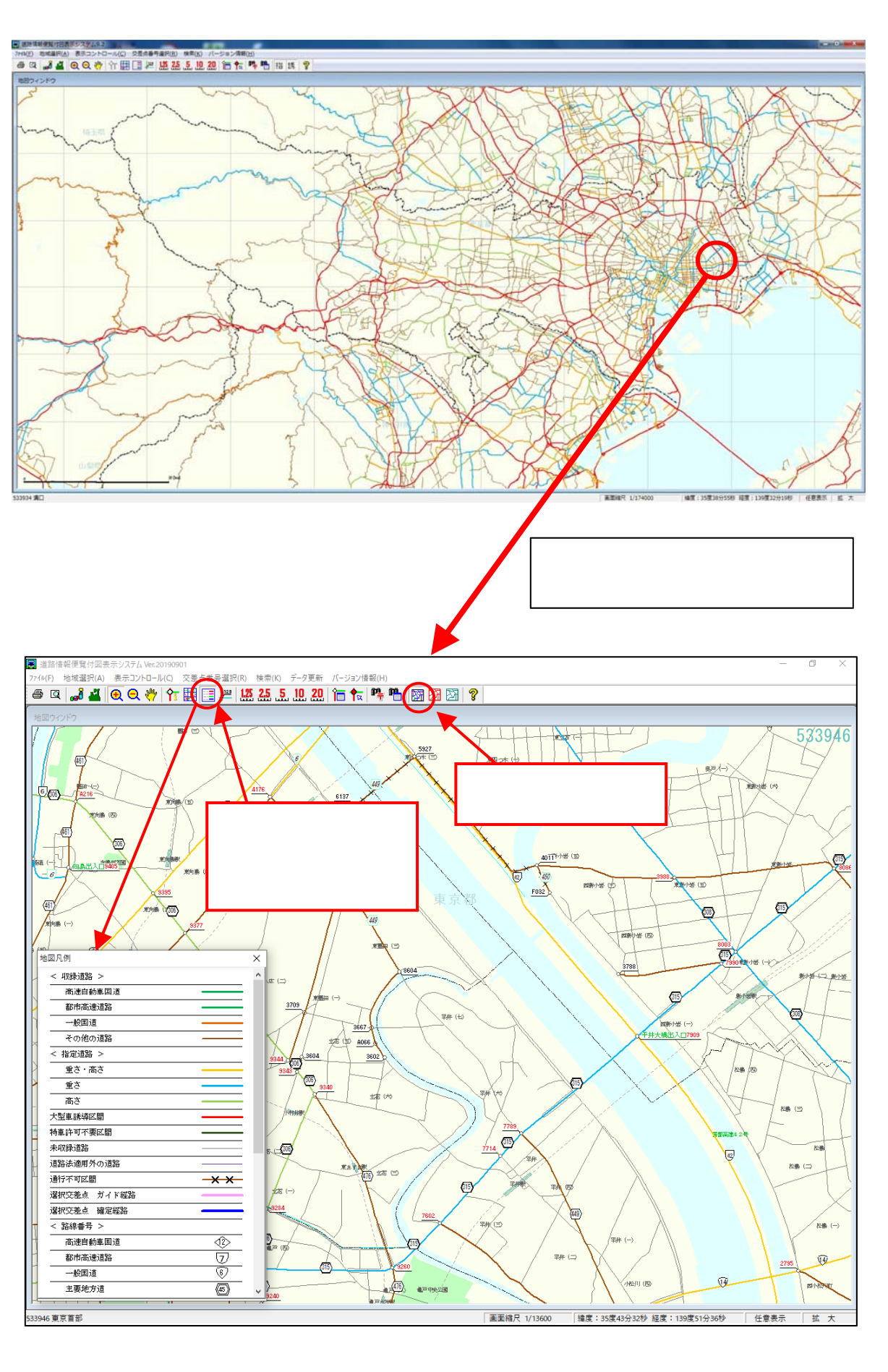

9. 県全域の地図ウィンドウを表示します。(図は東京都を選択した画面)

8

### 【道路情報便覧付図表示システムに関する問い合わせ先等】

- 「道路情報便覧付図表示システム Ver.20190901」の詳しい操作方法 は、2ページに示した「操作マニュアル」をご参照下さい。
- その他の問い合わせ先として、国土交通省では、付図表示システムを 含め特殊車両通行許可オンライン申請に関する「ヘルプデスク窓口」 を設置しております。
- ご不明点等がございましたら、ヘルプデスク窓口にお問い合わせ願い ます。

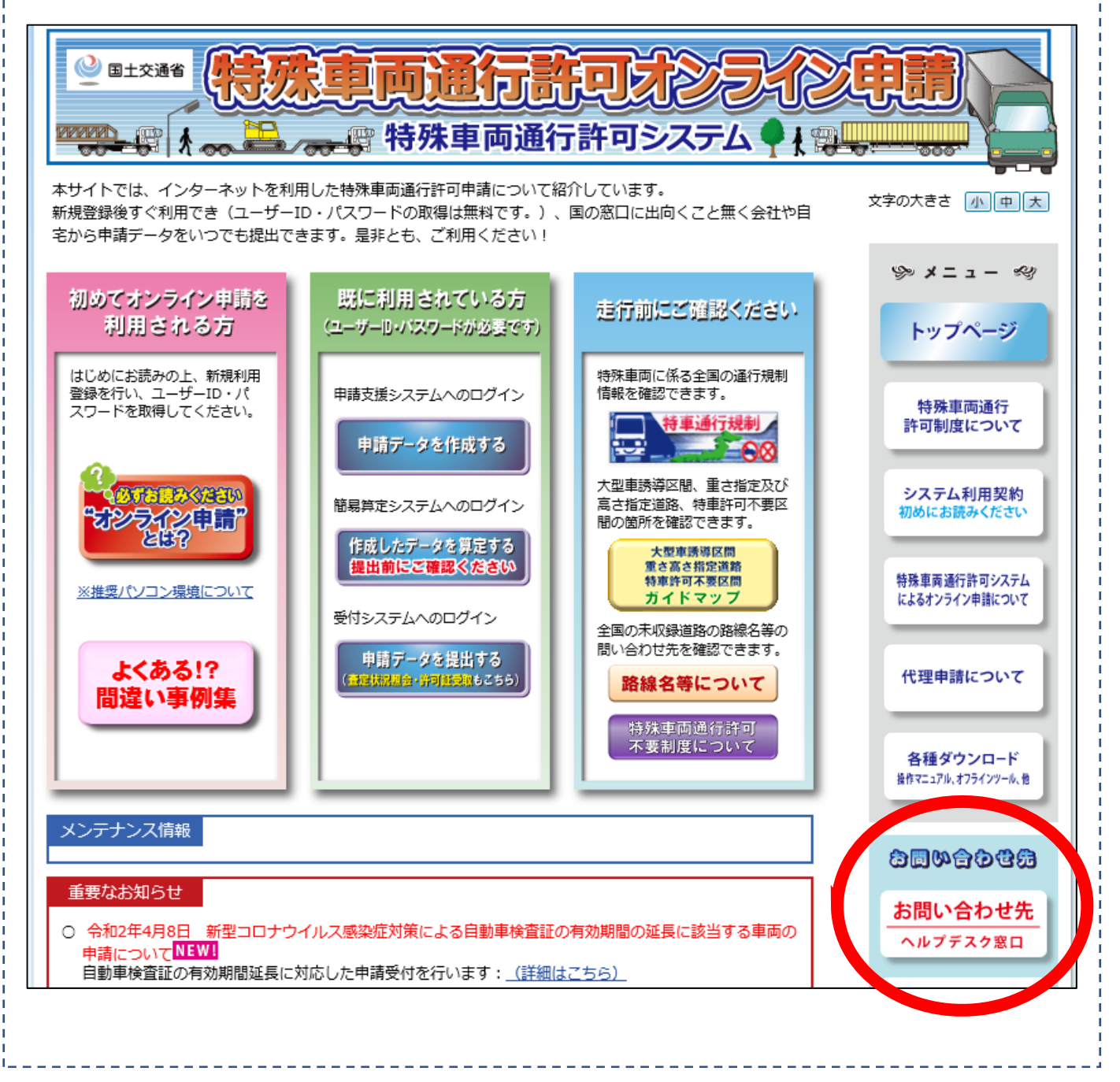

### ヘルプデスク窓口の連絡先等は以下の通りです。

### http://www.tokusya.ktr.mlit.go.jp/PR/contact/contact.html

| ● ■±交通者<br><b> 特殊車両通行許可システム●</b><br>大会のの一部時外車両通行許可システム●<br>大会の一部時外車両通行許可システム●<br>大会の一部時外車両通行許可システム●<br>大会の一部の                             |                    |                                                     |                                                                                                    |  |
|----------------------------------------------------------------------------------------------------|--------------------|-----------------------------------------------------|----------------------------------------------------------------------------------------------------|--|
| お問い合わせ先および方法について 文字の大きさ小中人                                                                                                    |                    |                                                     |                                                                                                    |  |
| ①まず、「よくある質問」のページをご参照くださ<br>②お求めの情報が見つからない場合は、下記お問い<br>法を参考の上、該当のお問い合せ先まで、ご連絡                                                              | い。<br>合せ方<br>ください。 | <b>FAQ )</b><br><u>よくある質問のページ</u>                   | ≫ メニュー ≪y                                                                                                    |  |
| 問い合わせ先                                                                                                    | 担当                 | 連絡先                                                 |                                                                                                    |  |
| オンライン申請システムの操作方法と簡易な手続<br>きの流れ等に関するお問い合わせ<br>オンライン申請システムに関する<br>ご意見・ご要望<br>電子申請書作成システム<br>道路情報便覧表示システム<br>道路情報便覧付図表示システム<br>の操作方法に関するお問合せ | 特車運用事務局            | TEL)<br>048-601-3223<br>Ktr-tokusya-info@mlit.go.jp | 特殊車両通行<br>許可制度について<br>システム利用契約<br>初めにお読みください<br>特殊車両通行許可システム<br>によるオンライン申請について<br>代理申請について<br>各種ダウンロード<br>指作マニュアル、オフラインツール、党 |  |
| 申請の手続きと制度に関する<br>ご質問                                                                                                    | 申請事務取扱窓口           | <u>256から</u>                                        | 80%2049                                                                                                    |  |
| ■「特車運用事務局」でのお問い合せ方注<br>われ                                                                                                    | お問い合わせ先            |                                                     |                                                                                                    |  |